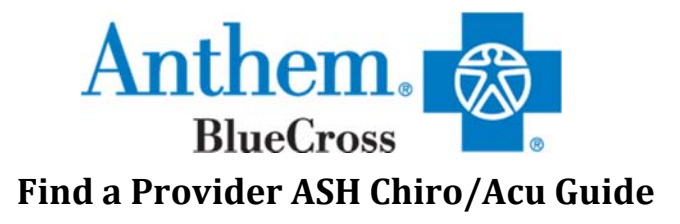

## <u>Step 1:</u>

Go to: www.Anthem.com/ca

## Click on the "Find a Doctor" on the top right corner

| Anthem 🗠                                                                                                 |                                                                                                    | Search                                                      | Q         |
|----------------------------------------------------------------------------------------------------|----------------------------------------------------------------------------------------------------|-------------------------------------------------------------|-----------|
| Medicare Individual & Family Employers Produce                                                           | rs Providers Medicaid                                                                                                    | Find a Doctor                                               | CLICK HER |
| Do More as a Member<br>Print ID card, pay bills, view claims, refill prescriptions and find<br>a doctor. | Meet Sydney<br>Your personal health ally, offering the same great services as Anthem<br>Anywhere, plus new features like custom content, personalized |                                                             |           |
| Log in to your member account.<br>Username                                                               | wellness activities and more. Access s<br>info, or simply download the app and<br>Anywhere username and password.                                     | Sydney using your online login<br>d log in with your Anthem |           |
| Password                                                                                                 | *Select capabilities may not be available for all pl                                                                                                  | lans.                                                       |           |
| Forgot username or password?<br>Not signed up? Register now Log In                                       | PENDING<br>#151663009                                                                                                    | Смот нас.<br>Мат<br>25                                      |           |
| Partner Login <u>Employers</u> <u>Producers</u> <u>Provide</u>                                           | ITS                                                                                                    | Sing meon?<br>s claim, but its<br>wed, Details              |           |

## <u>Step 2:</u>

There are two ways to search for a doctor.

- 1. If you are already enrolled in Anthem, login with your Username and Password
- 2. Scroll down to "Search as a Guest by Selecting a Plan"

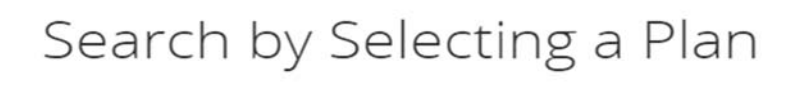

Search by Selecting a Plan or Network.

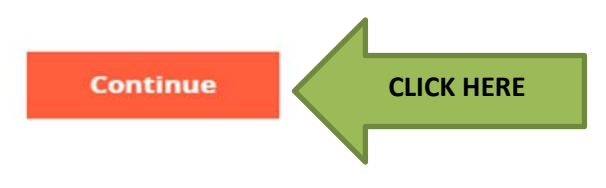

**<u>Step 3</u>**: You have a series of drop down boxes. Click on the drop down boxes for the appropriate medical plan in the state you reside:

What type of care are you searching for?

| Medical                                               | • |
|-------------------------------------------------------|---|
| What state do you want to search in?                  |   |
| California                                            | • |
| What type of plan do you want to search with?         |   |
| Medical (Employer-Sponsored)                          | • |
| Select a plan/network                                 |   |
| HMO Chiropractic/Acupuncture Network (American Specia | - |

## <u>Step 4:</u>

Select the medical service you would like in searching for type of doctor and the location from your work or home.

I want to search this plan/network: HMO Chiropractic/Acupuncture Network (American Specialty Health Plans)

| I'm looking for a:          | Who specializes in:    |
|-----------------------------|------------------------|
| Doctor/Medical Professional | Chiropractic           |
|                             | Show specialty details |
| Located near:               | Within a distance of:  |
| 93035                       | 20 Miles               |

Then click "Search"

Step 5: Once you've hit Search your provider list will download and you can filter your search by Distance, Gender and by clicking on the Options + to the Left, you will then have more filters like Accepting New Patients or by Medical Group, etc.